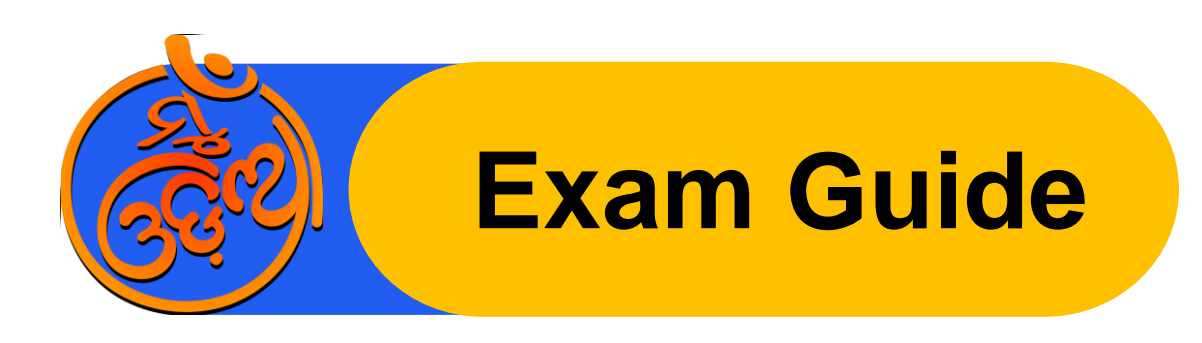

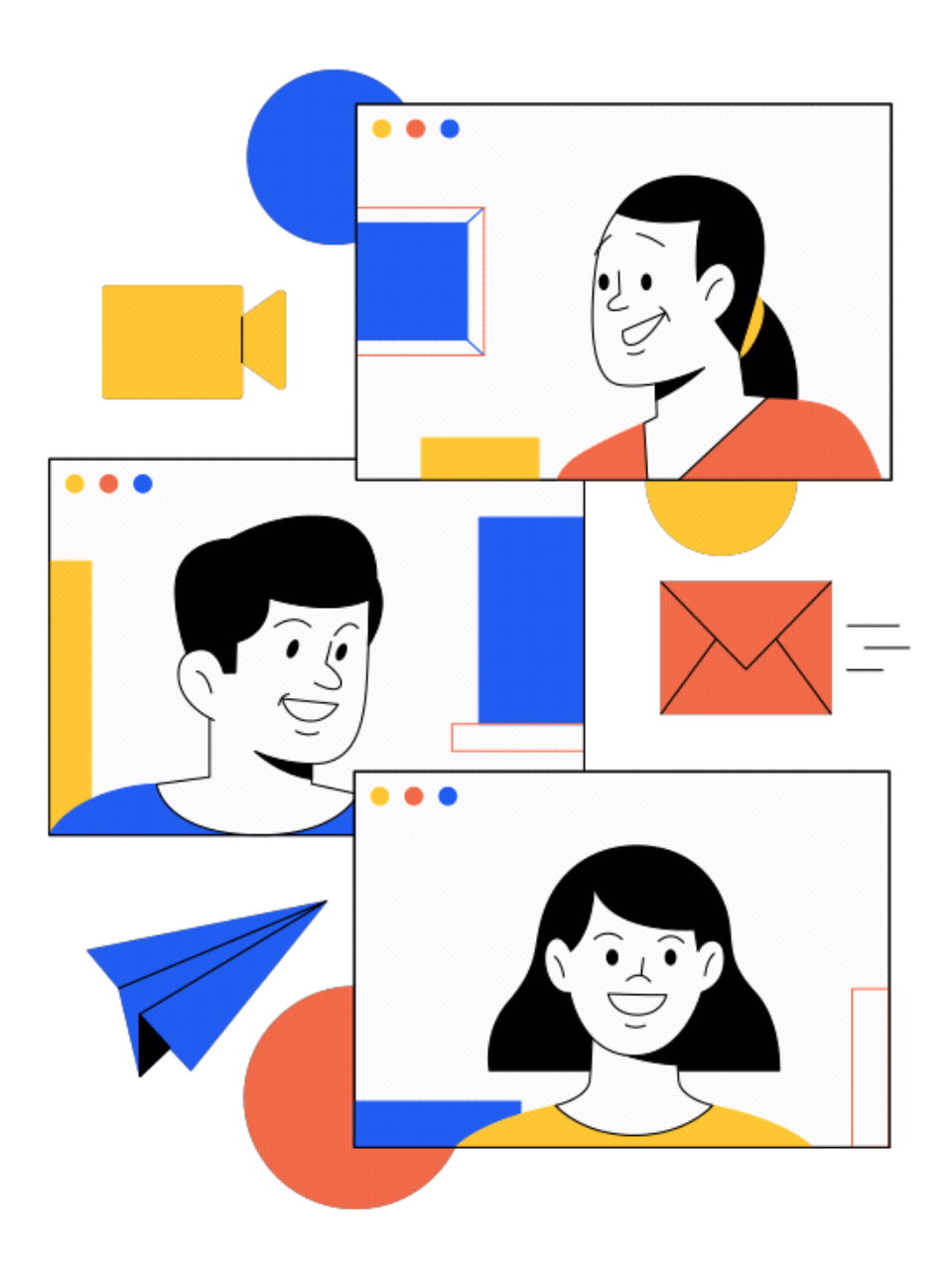

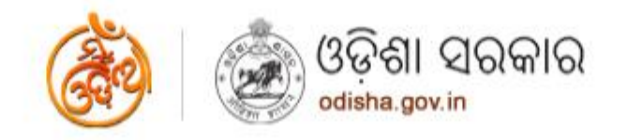

Sj. Naveen Patnaik Hon'ble Chief Minister

Share

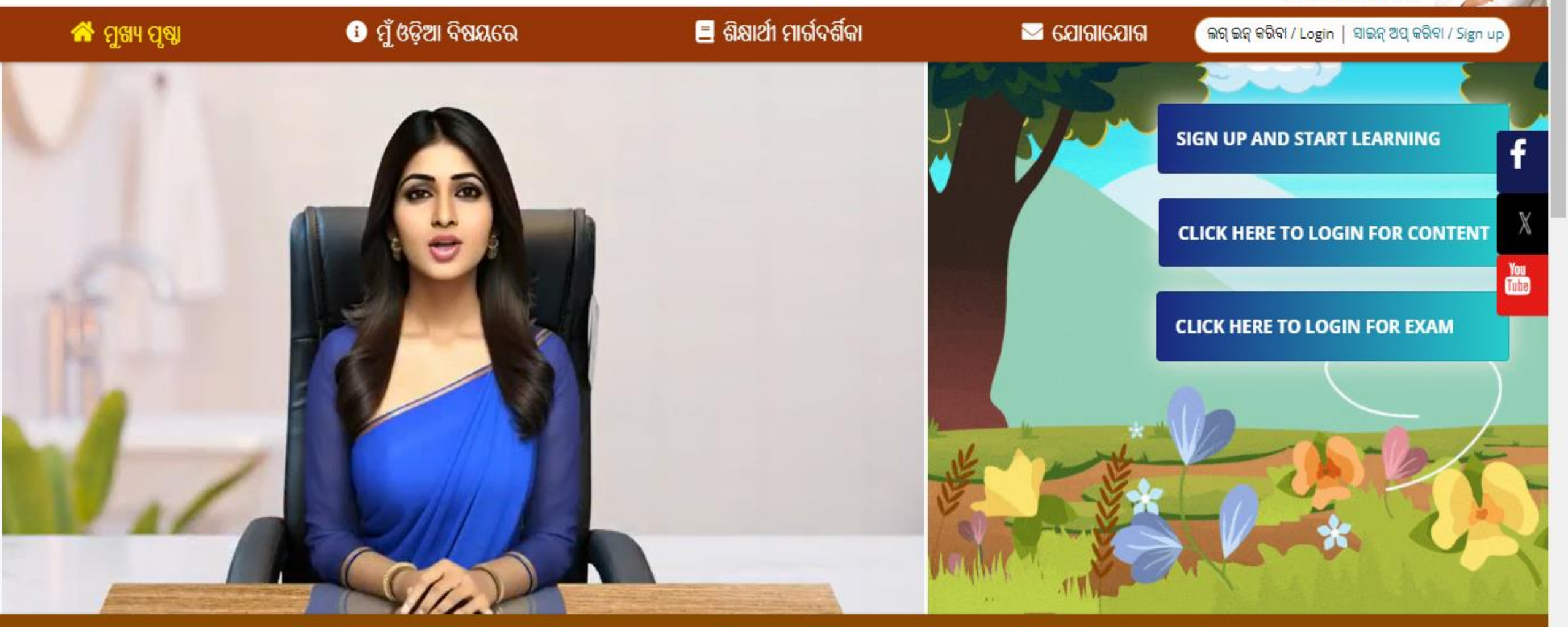

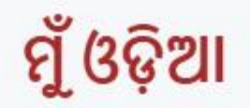

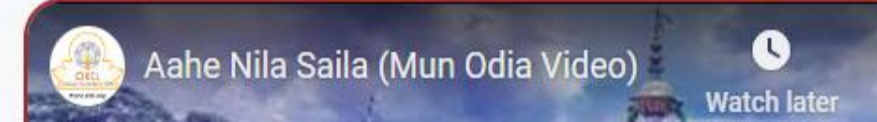

# ମୁଁ ଓଡ଼ିଆ

ଆପଣମାନଙ୍କୁ ଓଡ଼ିଆ ଭାଷା ଶିଖିବା ପାଇଁ ସ୍ୱାଗତ କରୁଛୁ । ଓ.ଭି.ଏ. ତରଫରୁ 'ମୁଁ ଓଡ଼ିଆ' ଆପ୍ ମାଧ୍ୟମରେ ଆପଣମାନଙ୍କ ଓଡ଼ିଆ ଶିକ୍ଷା ପାଇଁ ଏକ ପ୍ରୟାସ । ଆମର ମୂଳ ଲକ୍ଷ୍ୟ ହେଉଛି ଉଭୟ ଓଡ଼ିଶା ତଥା ବିଶ୍ୱବ୍ୟାପୀ ଓଡ଼ିଆ ସମାଜର ବ୍ୟକ୍ତିବିଶେଷଙ୍କ ମଧ୍ୟରେ ଓଡ଼ିଆ ଭାଷାର ଶିକ୍ଷାକୁ ପ୍ରୋସ୍ପାହିତ କରିବା । ଆମର ପାଠ୍ୟକ୍ରମଟି ପ୍ରଥମରୁ ସପ୍ତମ ଶ୍ରେଣୀ ସାହିତ୍ୟ ବହିକୁ ଆଧାର କରି ପ୍ରସ୍ଥୃତ କରାଯାଇଛି । ଏହି ପାଠ୍ୟକ୍ରମଟି ଶିକ୍ଷକ ଶିକ୍ଷା ନିର୍ଦ୍ଦେଶାଳୟ ଏବଂ ରାଜ୍ୟ ଶିକ୍ଷା ଗବେଷଣା ଓ ପ୍ରଶିକ୍ଷଣ ପରିଷଦ ଦ୍ୱାରା ନିର୍ଦ୍ଧାରିଙ୍କ ରାଯାଇଛି ।

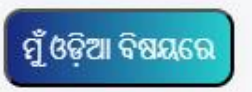

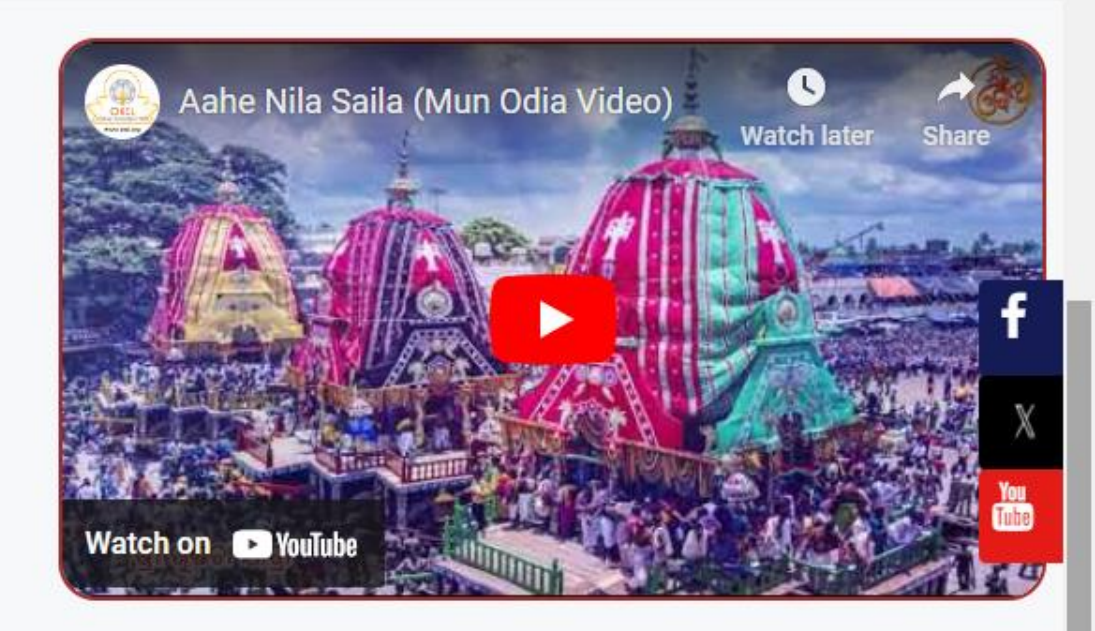

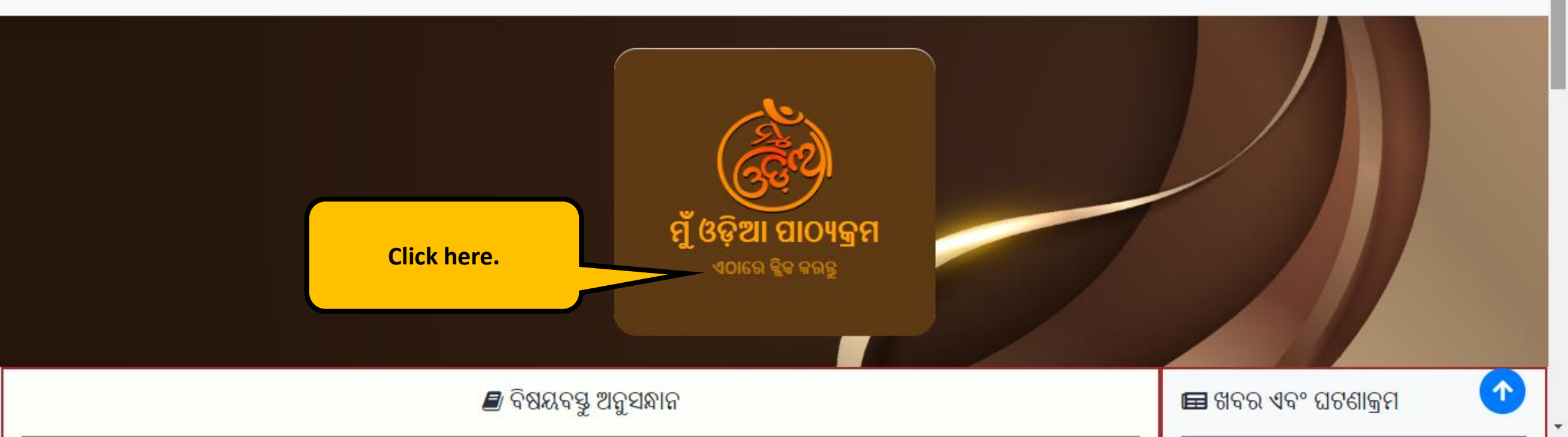

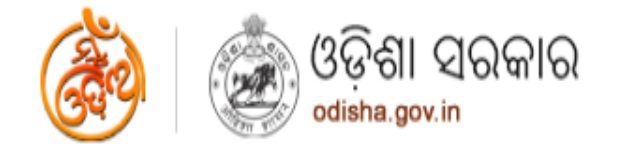

Sj. Naveen Patnaik Hon'ble Chief Minister

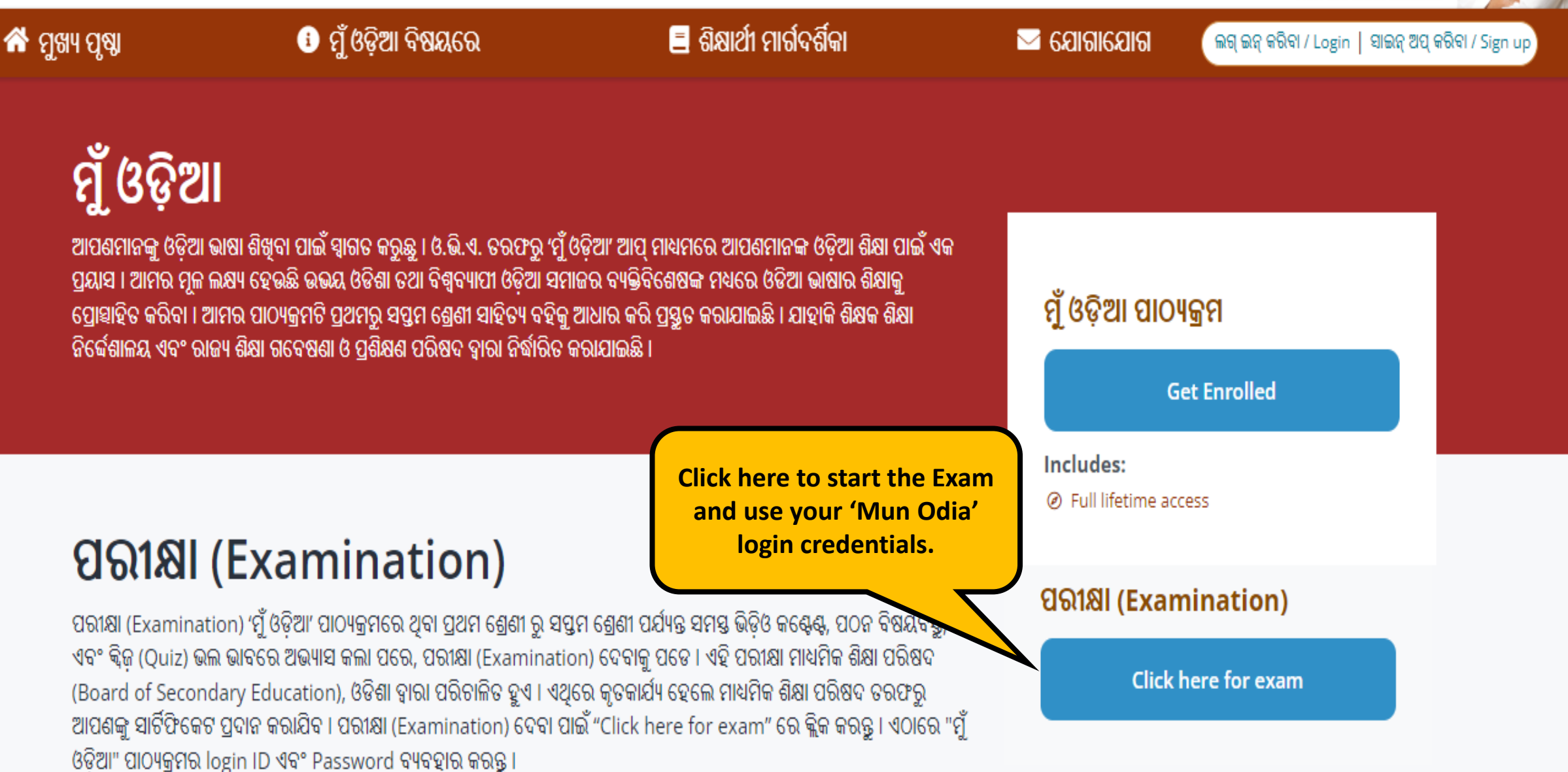

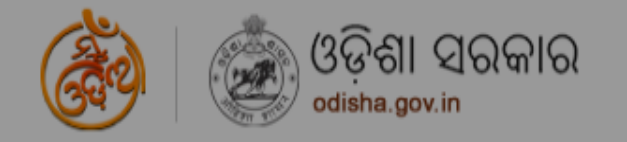

Sj. Naveen Patnaik Hon'ble Chief Minister

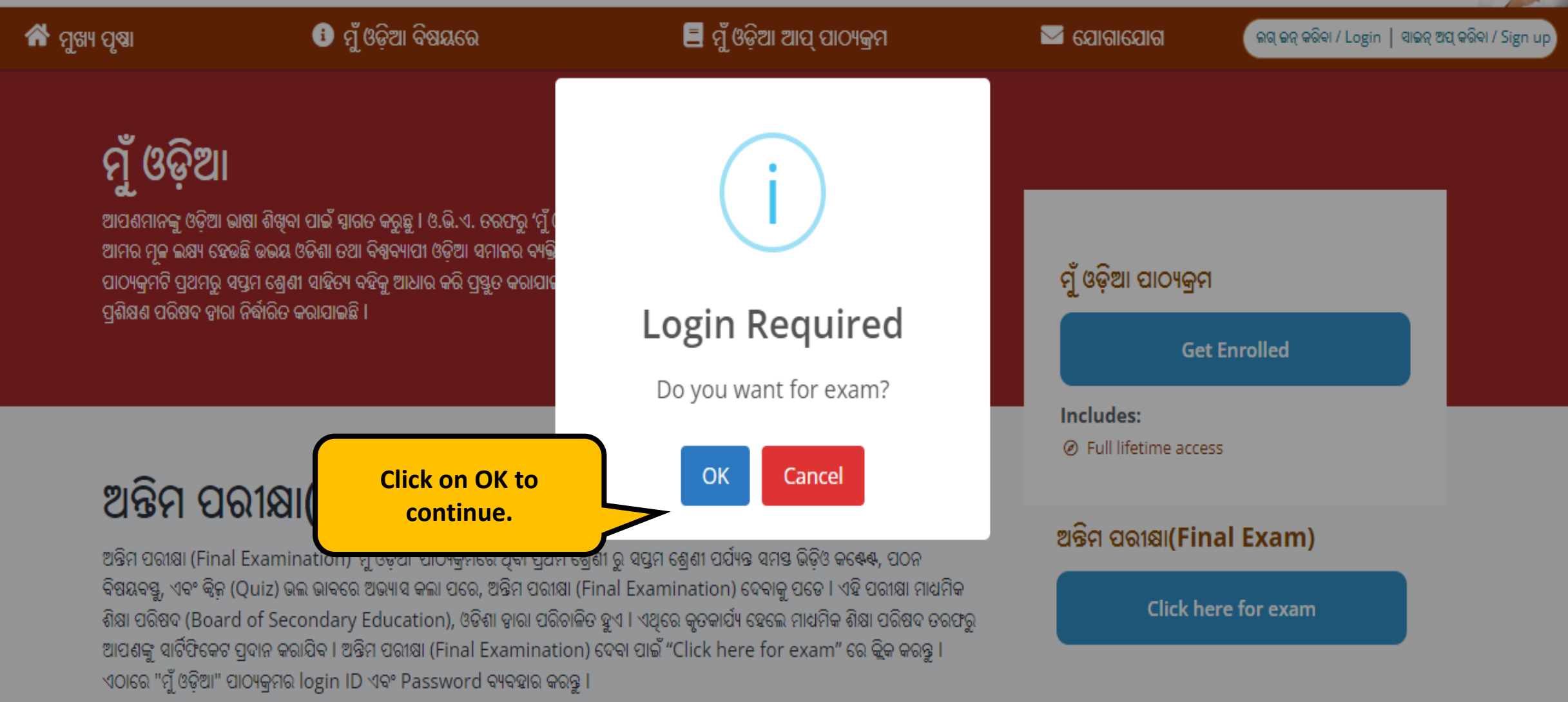

O

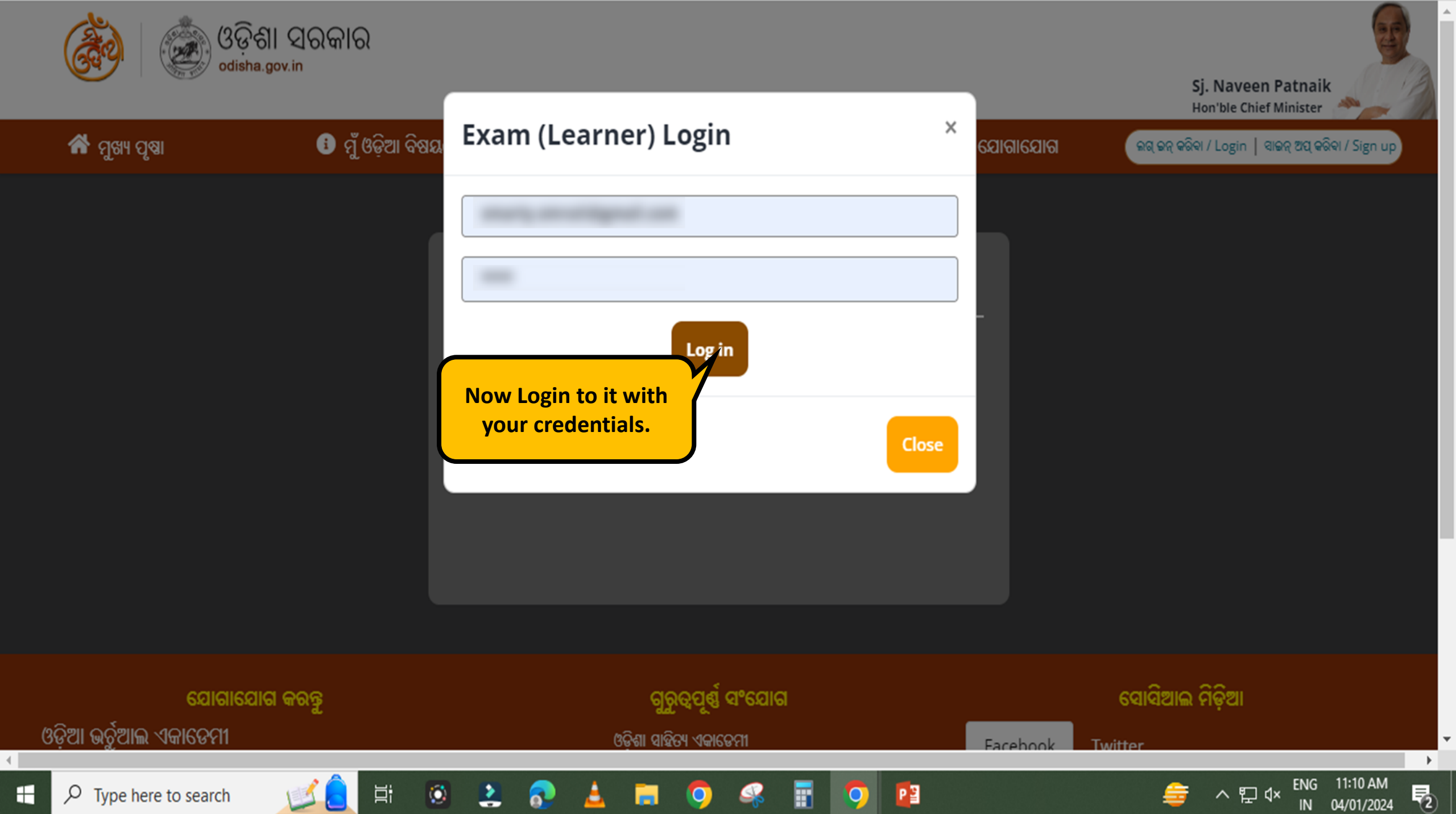

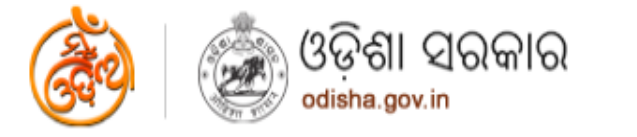

PB

x∄

Ο

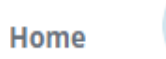

## My courses

| My exam | My messages | Notification | User profile | Certificate | Reports |
|---------|-------------|--------------|--------------|-------------|---------|
|         |             |              |              |             |         |

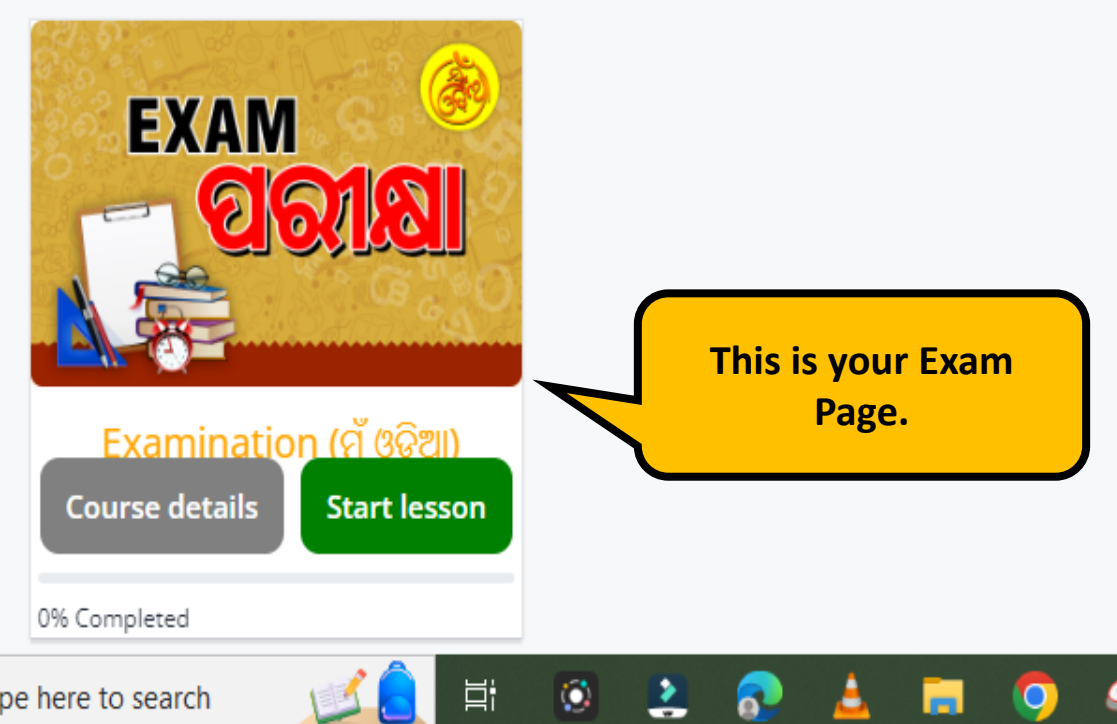

2

0

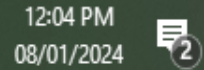

ヘ EL d× ENG

IN

4

 $\mathbf{v}$ 

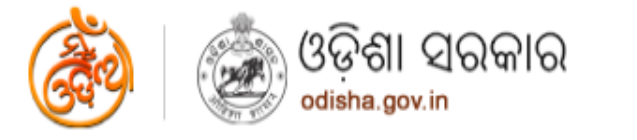

My courses

Home

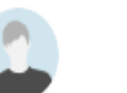

My courses

|--|

x∄

 $\circ$ 

0

PB

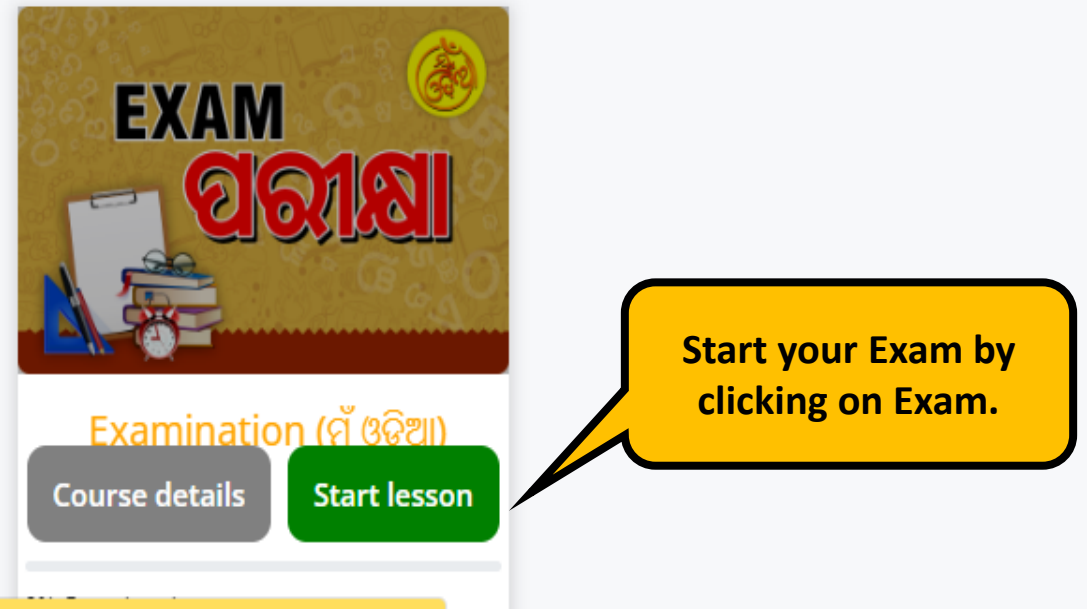

0

2

∐i

https://munodia.okcl.co.in/index.php/home/lesson/munodia/24

12:06 PM

08/01/2024

ENG

IN

^ 浢 ↔

\_\_\_\_

21-01-2024

|                                                                                                    | Course content Hide                                     |
|----------------------------------------------------------------------------------------------------|---------------------------------------------------------|
| Read the instructions<br>carefully.                                                                                                    | Lessons<br>Section 1 –<br>Final Examination (ମୁଁ ଓଡ଼ିଆ) |
| <ol> <li>The clock has been a server and count down timer at the top right side of the screen will display left out time to closure from where you commonitor time you have to complete the exam.</li> <li>Click one of the answer option buttons to select your answer.</li> <li>To change an answer, simply click the desired option button.</li> </ol>                                                                                                    | ପରୀକ୍ଷା (Final Examination)<br>ଡି Quiz                  |
| <ol> <li>Click on the Prev or Next button to moving the previous or next question.</li> <li>To go to a question, click on the question number in the Ouestion Palette on the bottom of the screen.</li> </ol>                                                                                                    |                                                         |
| <ul> <li>6. The color coded diagram on the right side of the screen shows the status of the questions :</li> <li>Orange - You have answered questions.</li> </ul>                                                                                                    |                                                         |
| <ul> <li>White - You have not answered questions.</li> <li>Blue - Current questions</li> </ul>                                                                                                    |                                                         |
| <ol> <li>Only the answered question (saved) will be considered for calculating the final score.</li> <li>When the time left becomes 0, then your assessment will be submitted by default , and you will not be able to make any changes.</li> </ol>                                                                                                    |                                                         |
| 9. Do not press any keyboard key once the exam is started.                                                                                                    |                                                         |
| <ol> <li>After the candidate starts the examination it will end automatically after the stipulated time elapses provided to the<br/>candidate .</li> </ol>                                                                                                    |                                                         |
| <ol> <li>If Candidate closes the exam window without ending the test or before Time UP, his/her result will not be considered.</li> <li>Once the examination time is up, he/she will not be able to attempt it again.</li> </ol>                                                                                                    |                                                         |
| 12. Candidate people to complete the exam in mentioned time only. Extension in time is not allowed $\square  \bigcirc  \bigtriangledown  \bigcirc  \checkmark  \bigcirc  \bigtriangledown  \bigcirc  \checkmark  \bigcirc  \bigtriangledown  \bigcirc  \checkmark  \bigcirc  \checkmark  \bigcirc  \land  \land  \bigcirc  \land  \bigcirc  \land  \land  \bigcirc  \land  \land$ | 10:11<br>∧ 🐔 🖣 🚰 ជ× ENG Sunday 📑<br>21-01-2024          |

### Examination (ମୁଁ ଓଡ଼ିଆ)

#### **Read Instructions Carefully.**

- The clock has been set at server and count down from where you can monitor time you have to co 2. Click one of the answer option buttons to select 3. To change an answer, simply click the desired or 4. Click on the Prev or Next button to moving the p 5. To go to a question, click on the question number 6. The color coded diagram on the right side of the
  - Orange You have answered questions.
  - White You have not answered guestions
  - Blue Current guestions

candidate .

- 7. Only the answered question (saved) will be cons
- 8. When the time left becomes 0, then your assess changes.
- 9. Do not press any keyboard key once the exar

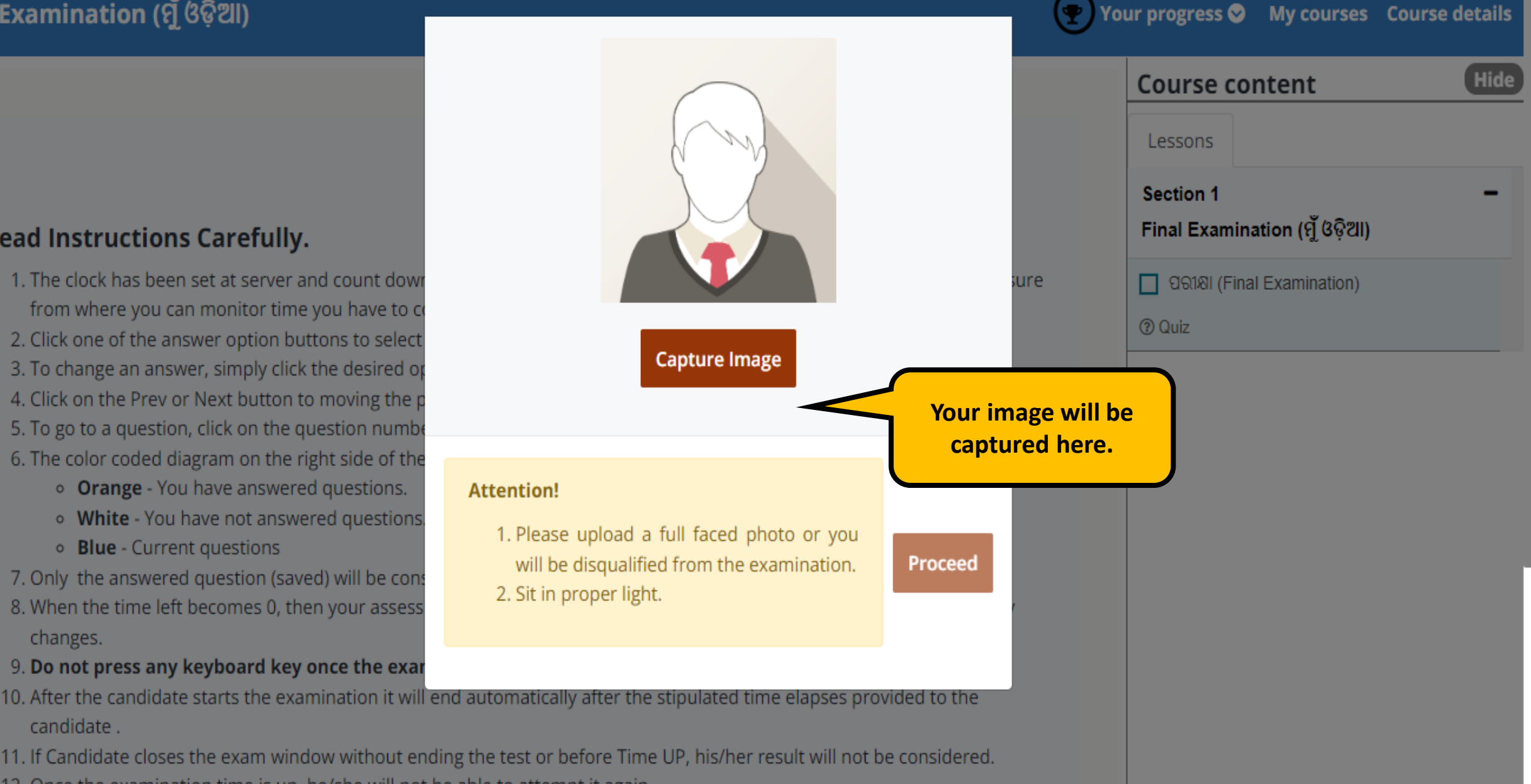

10:09

Sunday

21-01-2024

昮

🗐 🗘 × ENG

- 11. If Candidate closes the exam window without ending the test or before Time UP, his/her result will not be considered.
- 12. Once the examination time is up, he/she will not be able to attempt it again.
- 12. Candidate people to complete the evam in mentioned til

#### || Examination (ମୁଁ ଓଡ଼ିଆ)

#### Read Instructions Carefully.

- The clock has been set at server and count dow from where you can monitor time you have to
   Click one of the answer option buttons to select
   To change an answer, simply click the desired of
   Click on the Prev or Next button to moving the
   To go to a question, click on the question number
   The color coded diagram on the right side of the
  - Orange You have answered questions.
  - White You have not answered question
  - Blue Current questions
- Only the answered question (saved) will be con
   When the time left becomes 0, then your asses changes.
- Do not press any keyboard key once the exa
   After the candidate starts the examination it wi candidate .
- 11. If Candidate closes the exam window without e 12. Once the examination time is up, he/she will no

12. Candidate people to complete the evamin

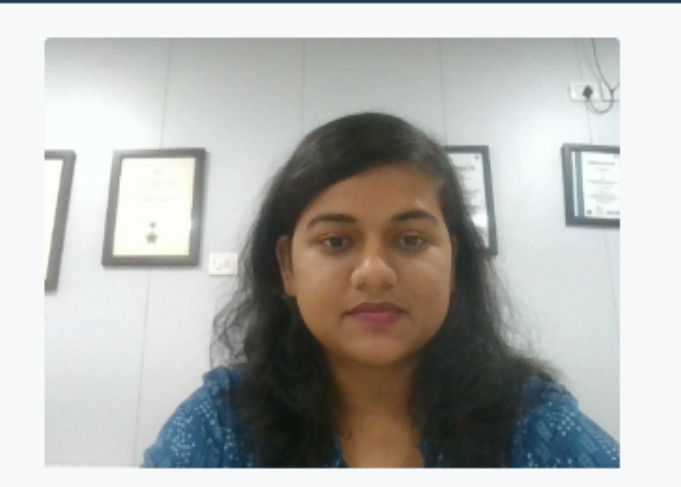

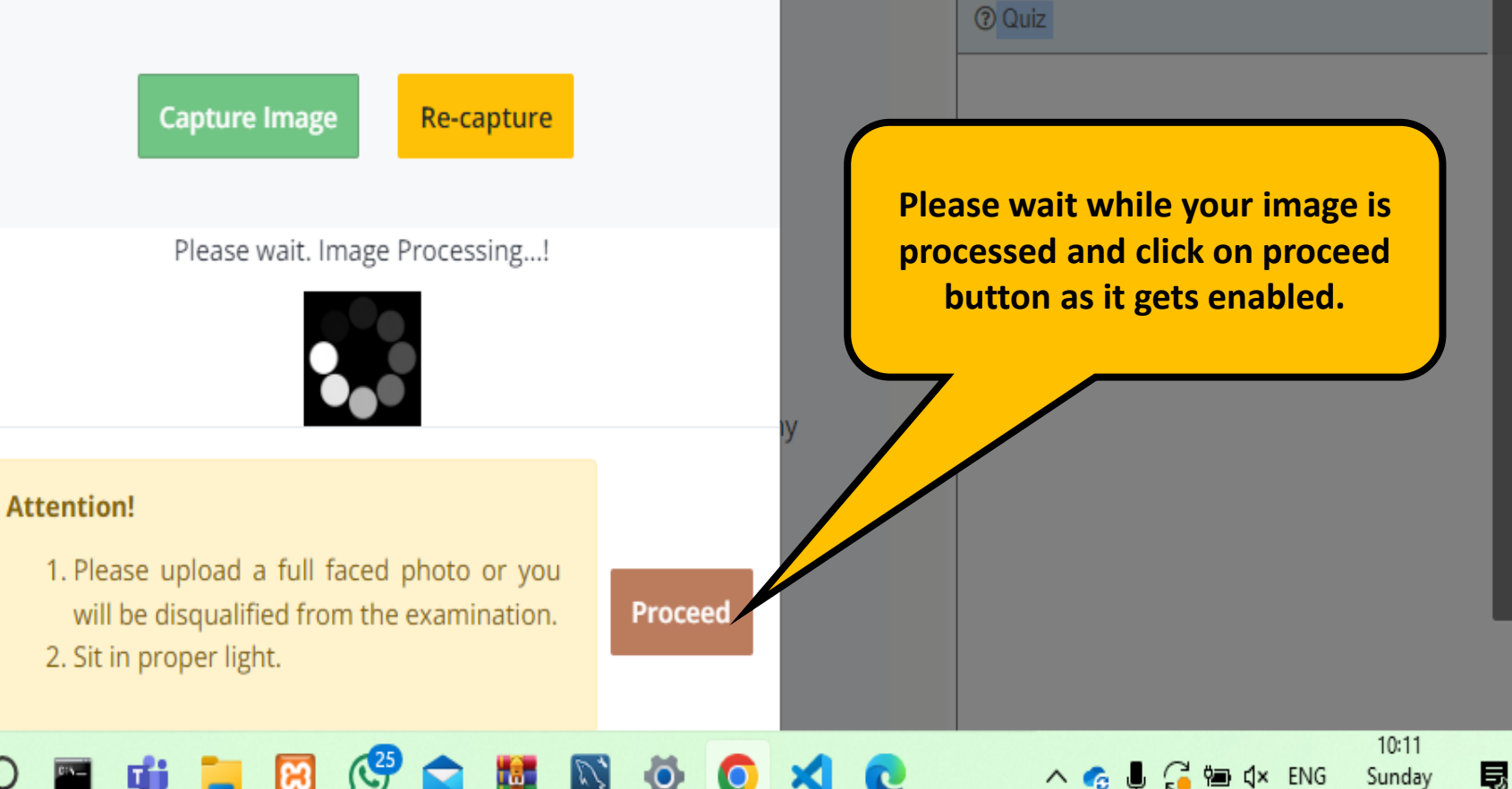

sure

our progress 🛇

Lessons

Section 1

Course content

Final Examination (ମୁଁ ଓଡ଼ିଆ)

🔲 ସରୀକ୍ଷା (Final Examination)

My courses Course deta

21-01-2024

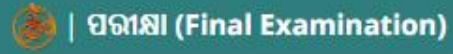

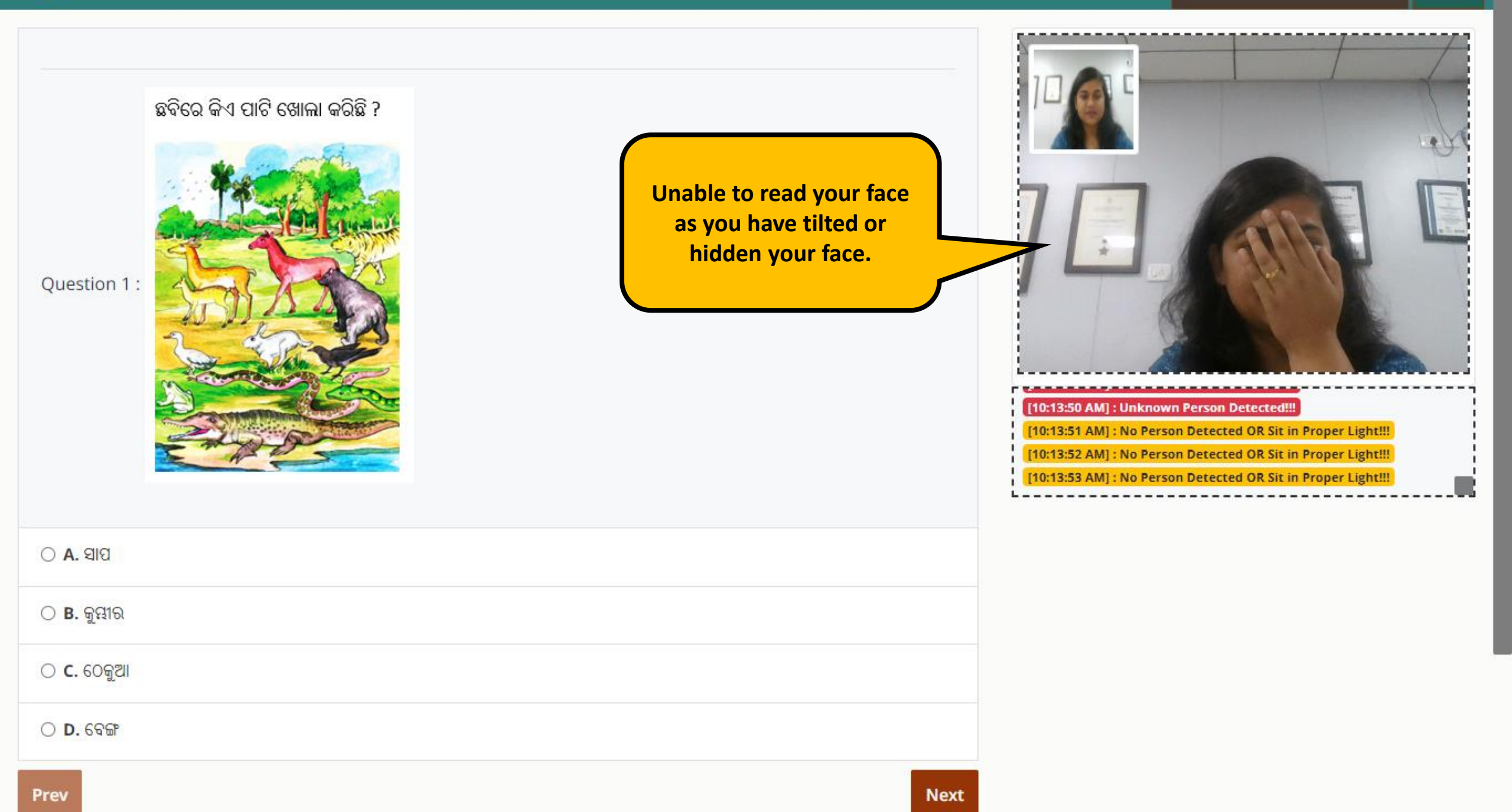

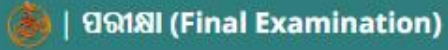

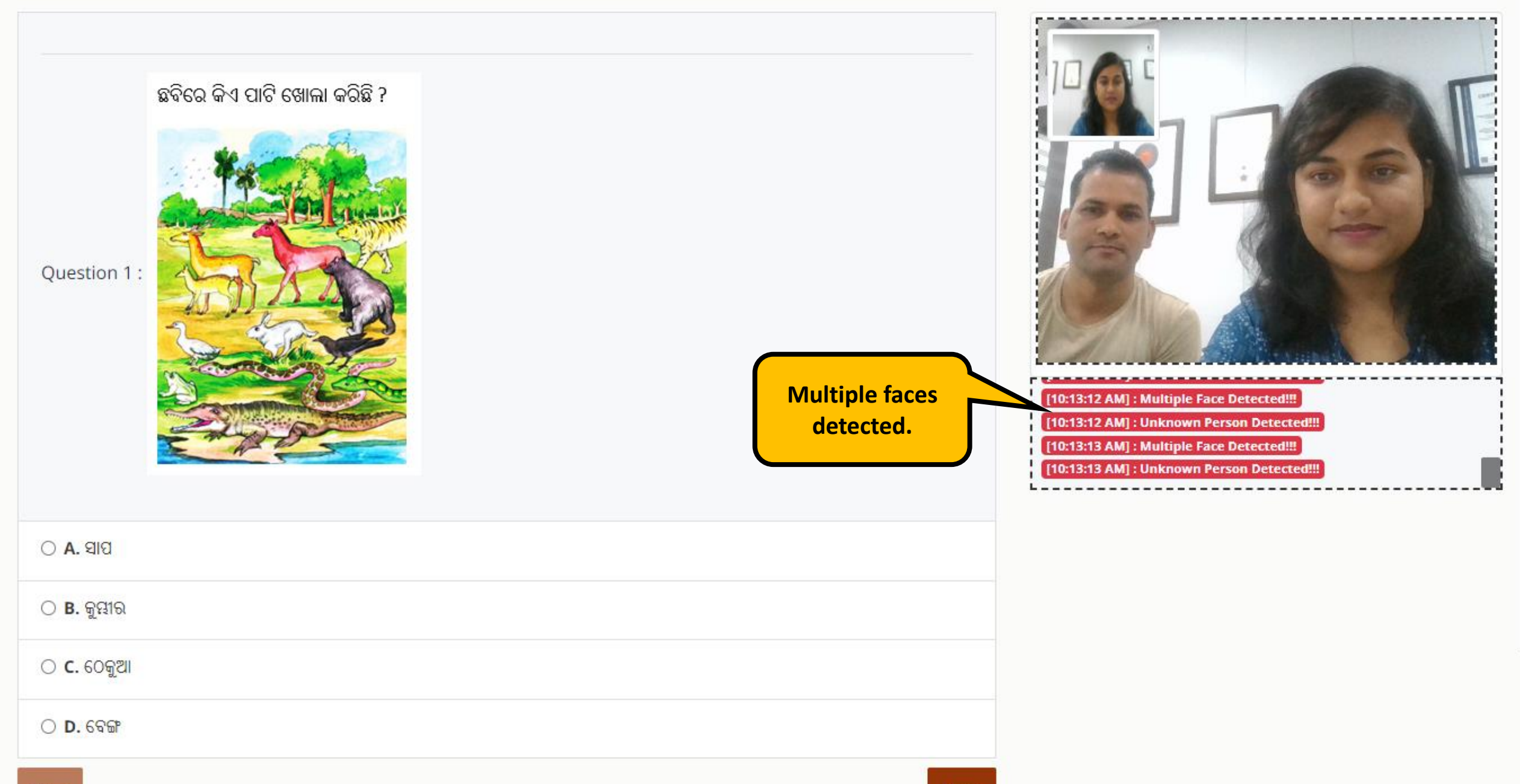

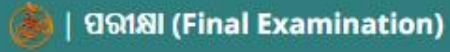

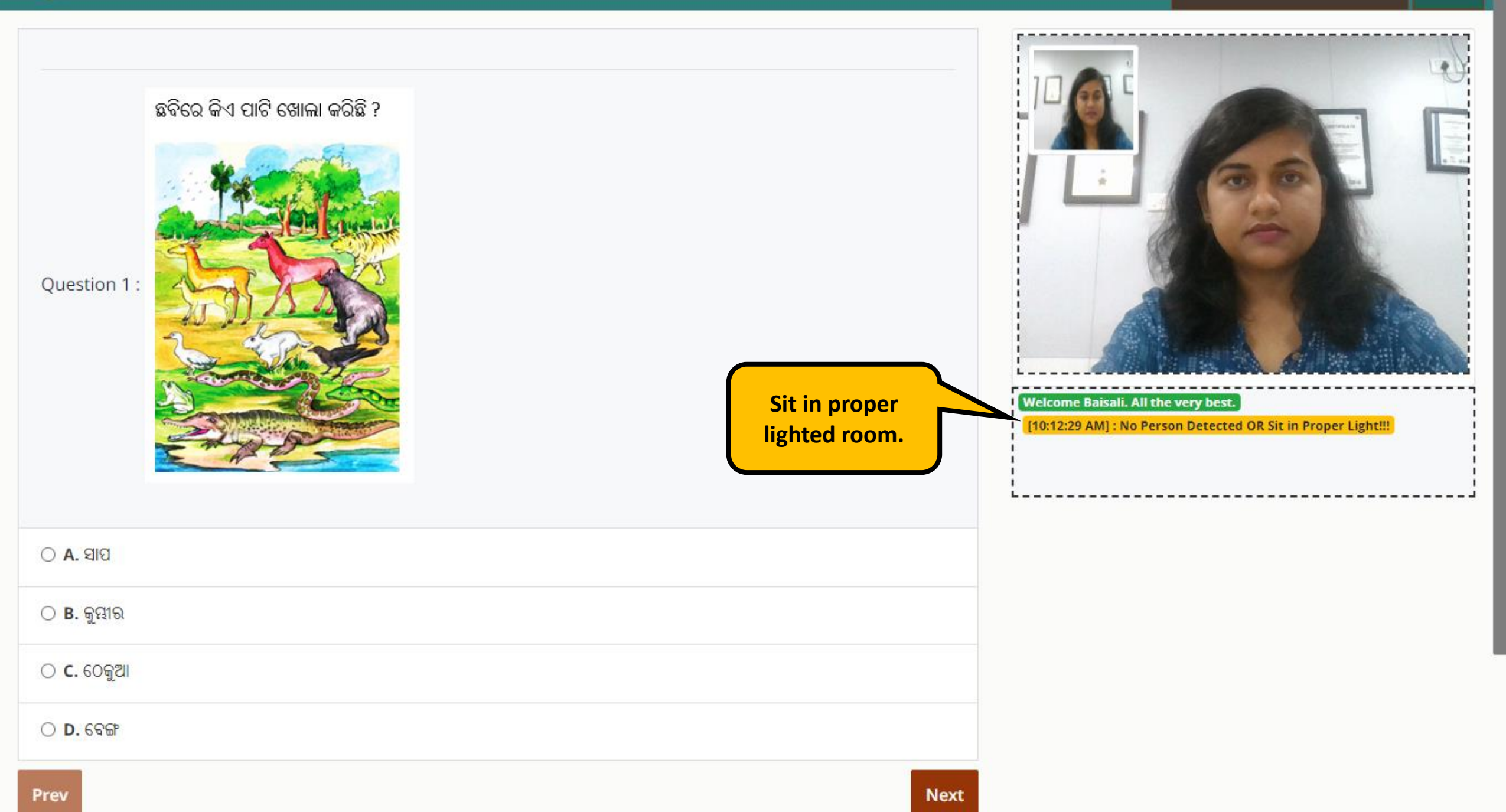

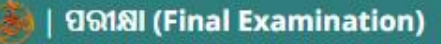

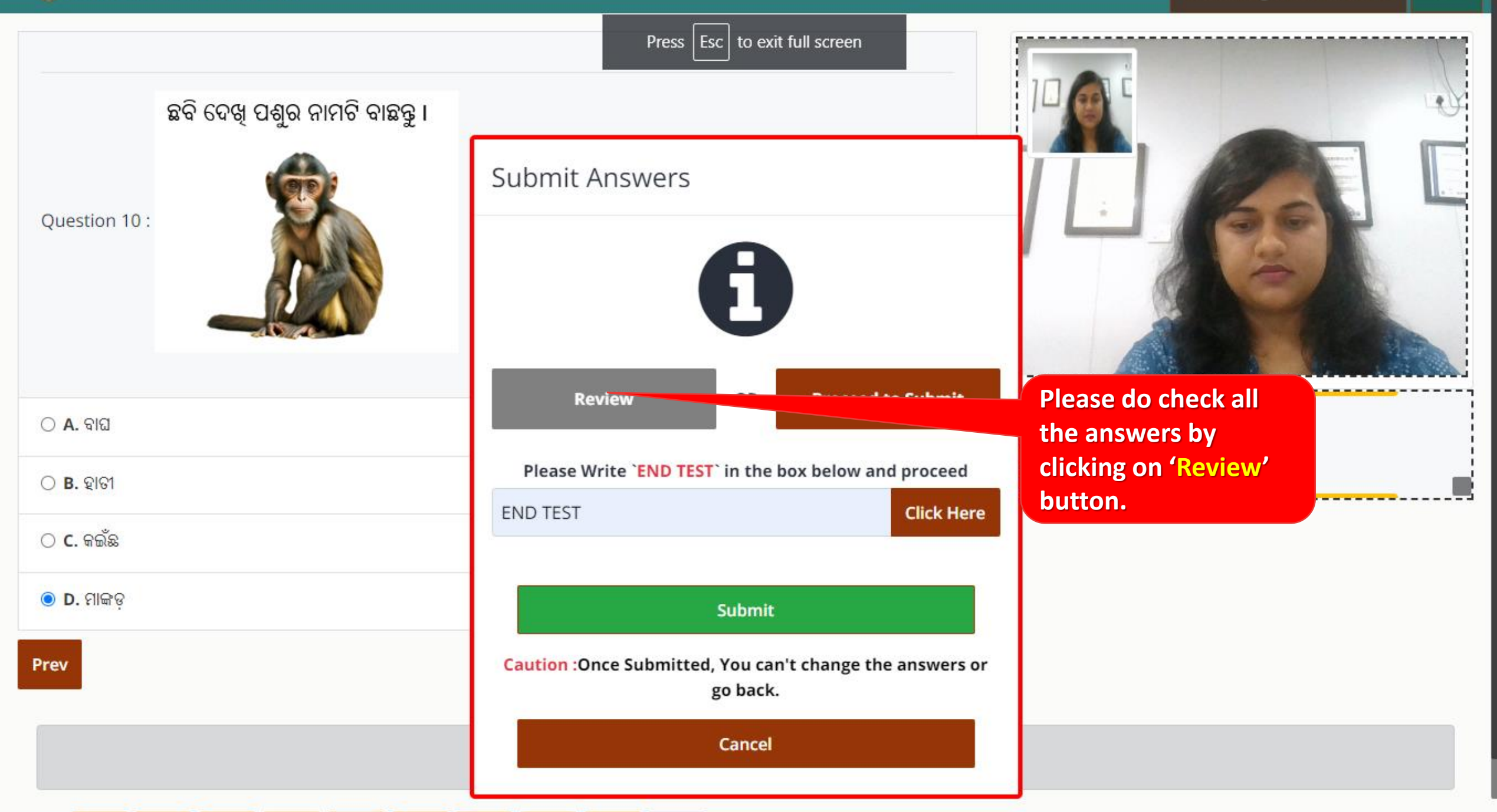

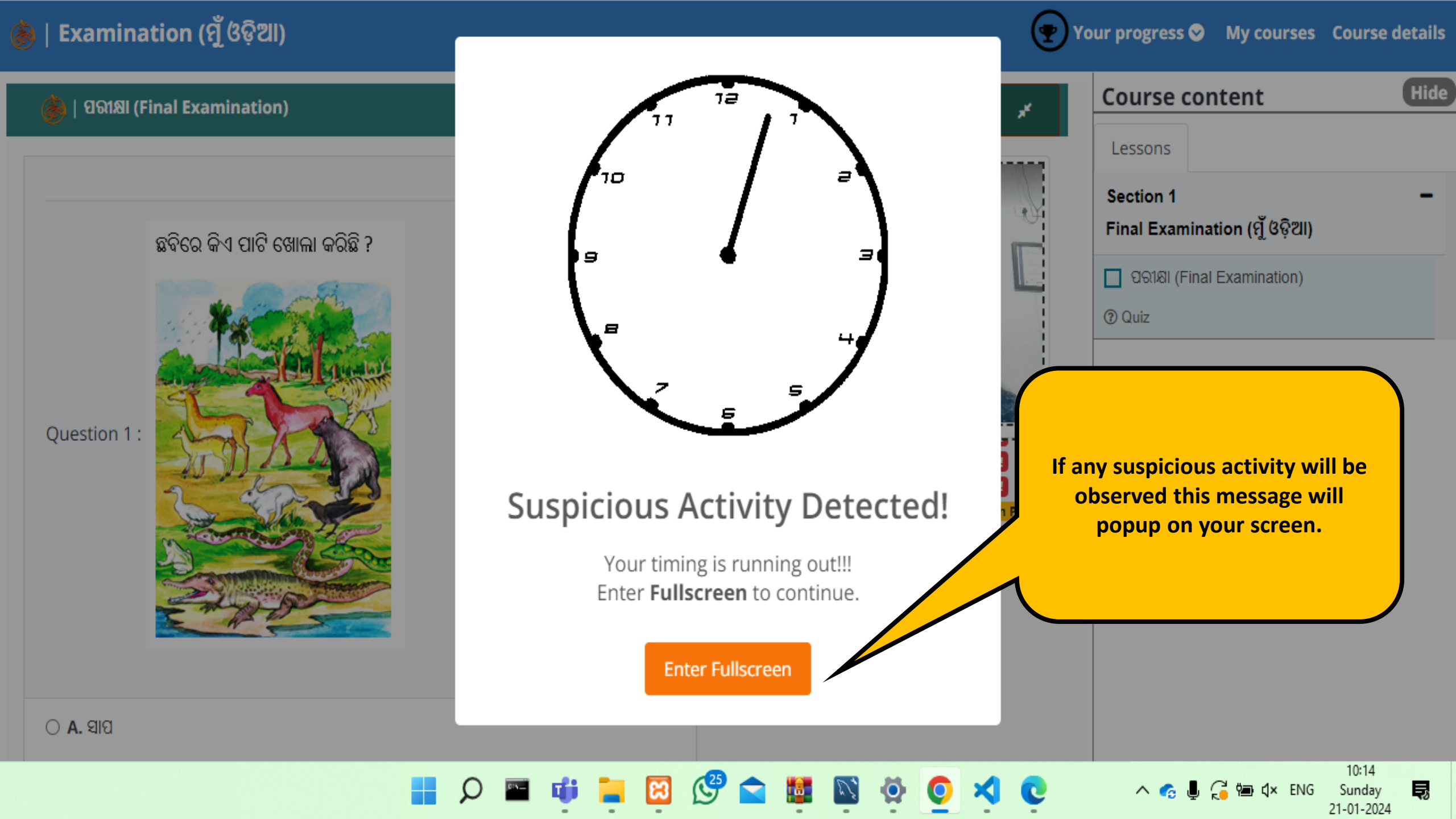

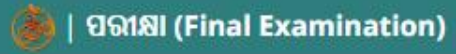

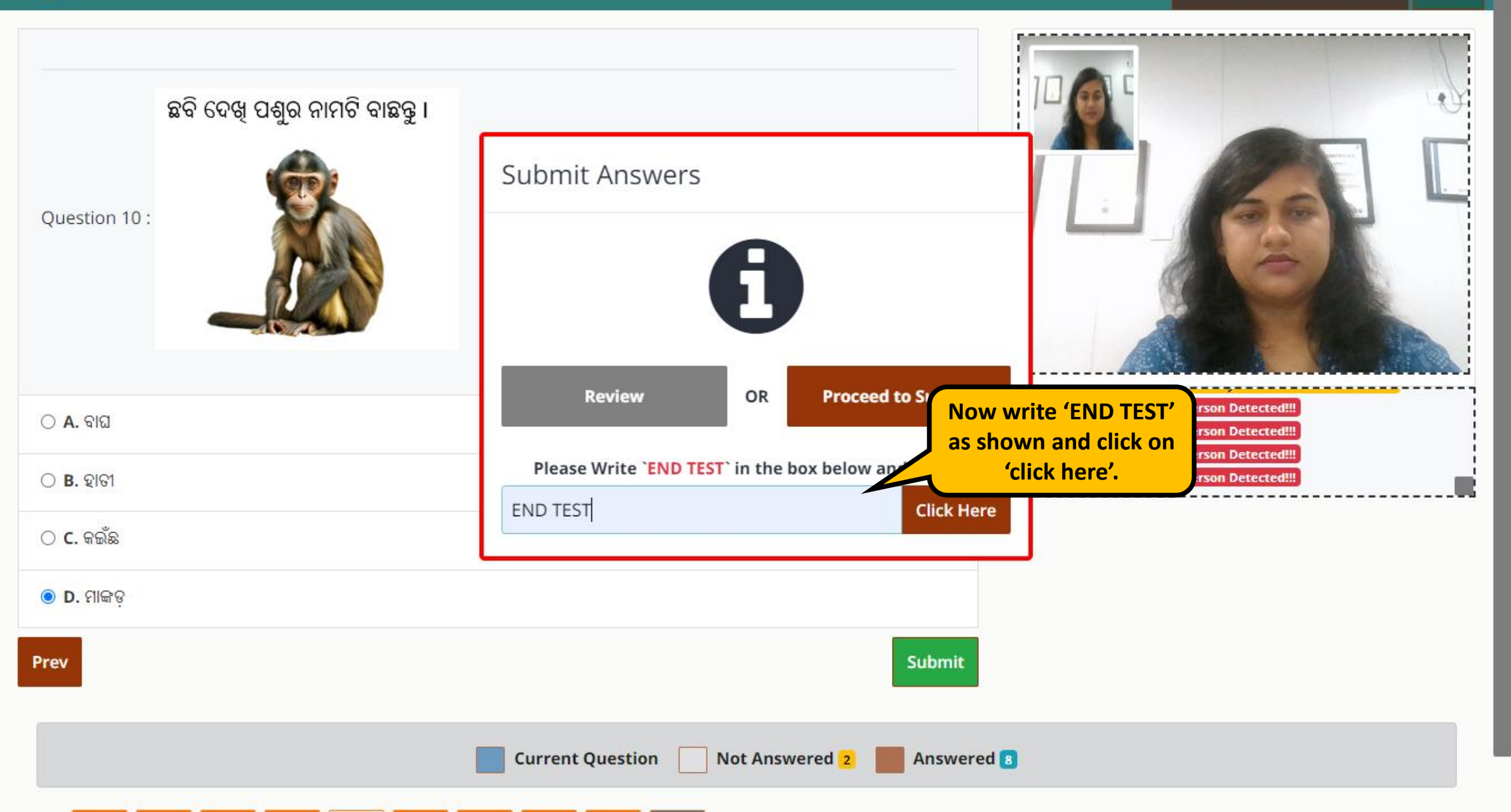

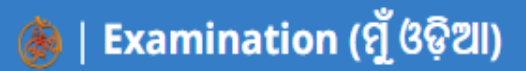

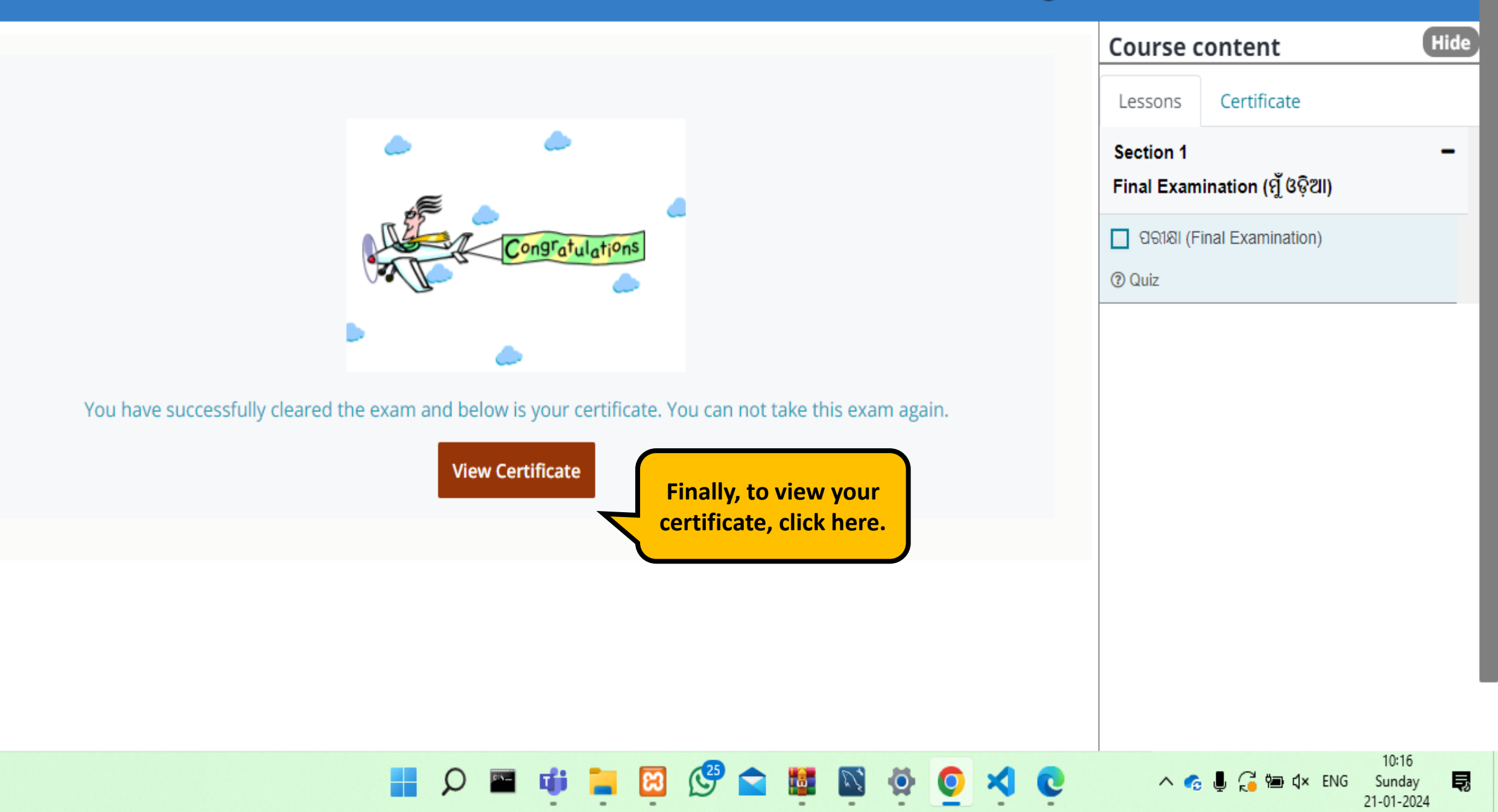

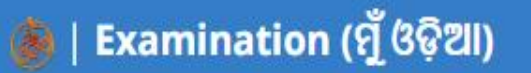

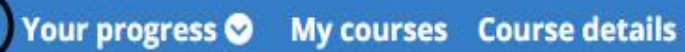

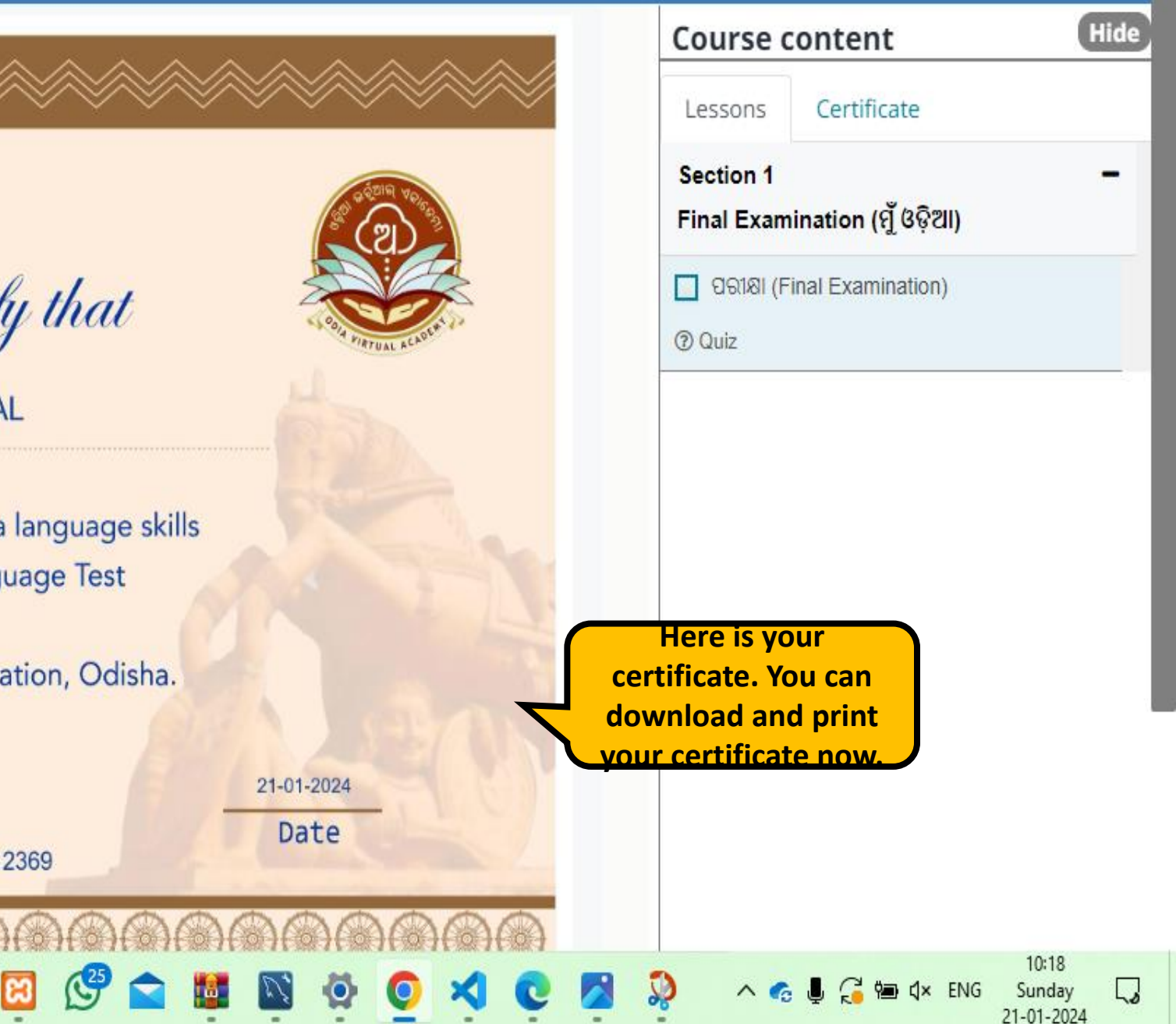

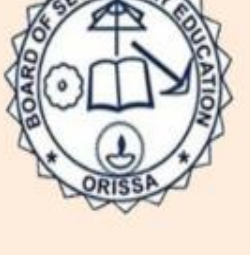

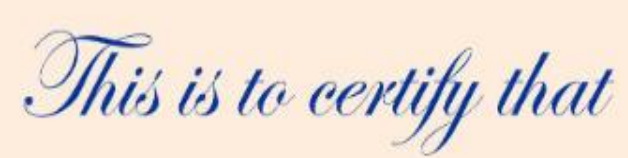

**BAISALI BISWAL** 

has attained proficiency in Odia language skills by passing the Odia Language Test conducted by the Board of Secondary Education, Odisha.

Signature

BSE-2429361705812369

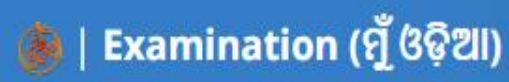

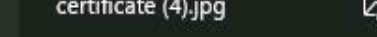

28 UU.  $\vee$   $\cup$ Ю ••••

My courses Course details

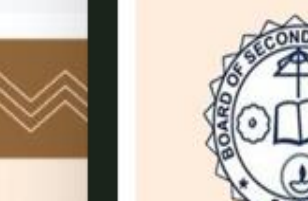

Signature

0

This is to certify that

**BAISALI BISWAL** 

has attained proficiency in Odia language skills by passing the Odia Language Test conducted by the Board of Secondary Education, Odisha.

Signature

BSE-2429361705812369

BSE-2429361705812369

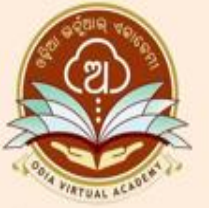

21-01-2024

Date

32%

Ð

1:1

2

へ 👩 🎚 🍊 📾 🕻× ENG

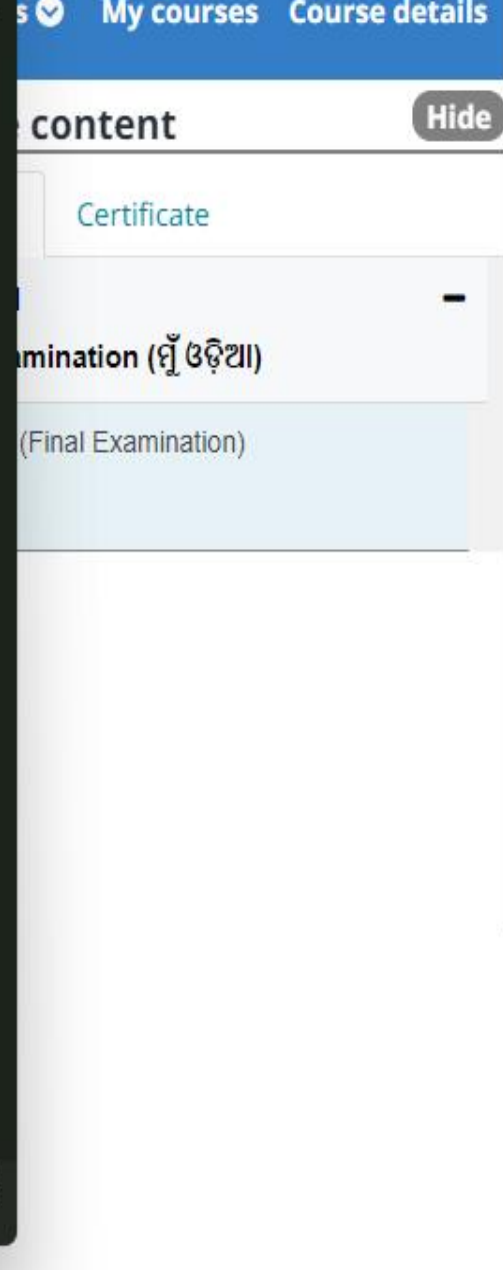

10:17

Sunday

21-01-2024

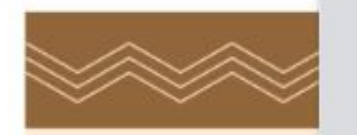

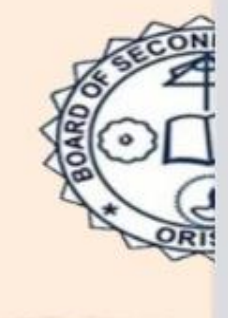

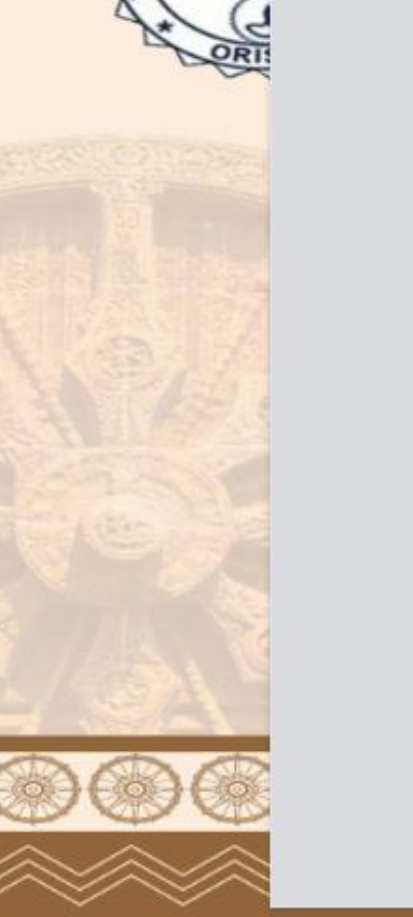

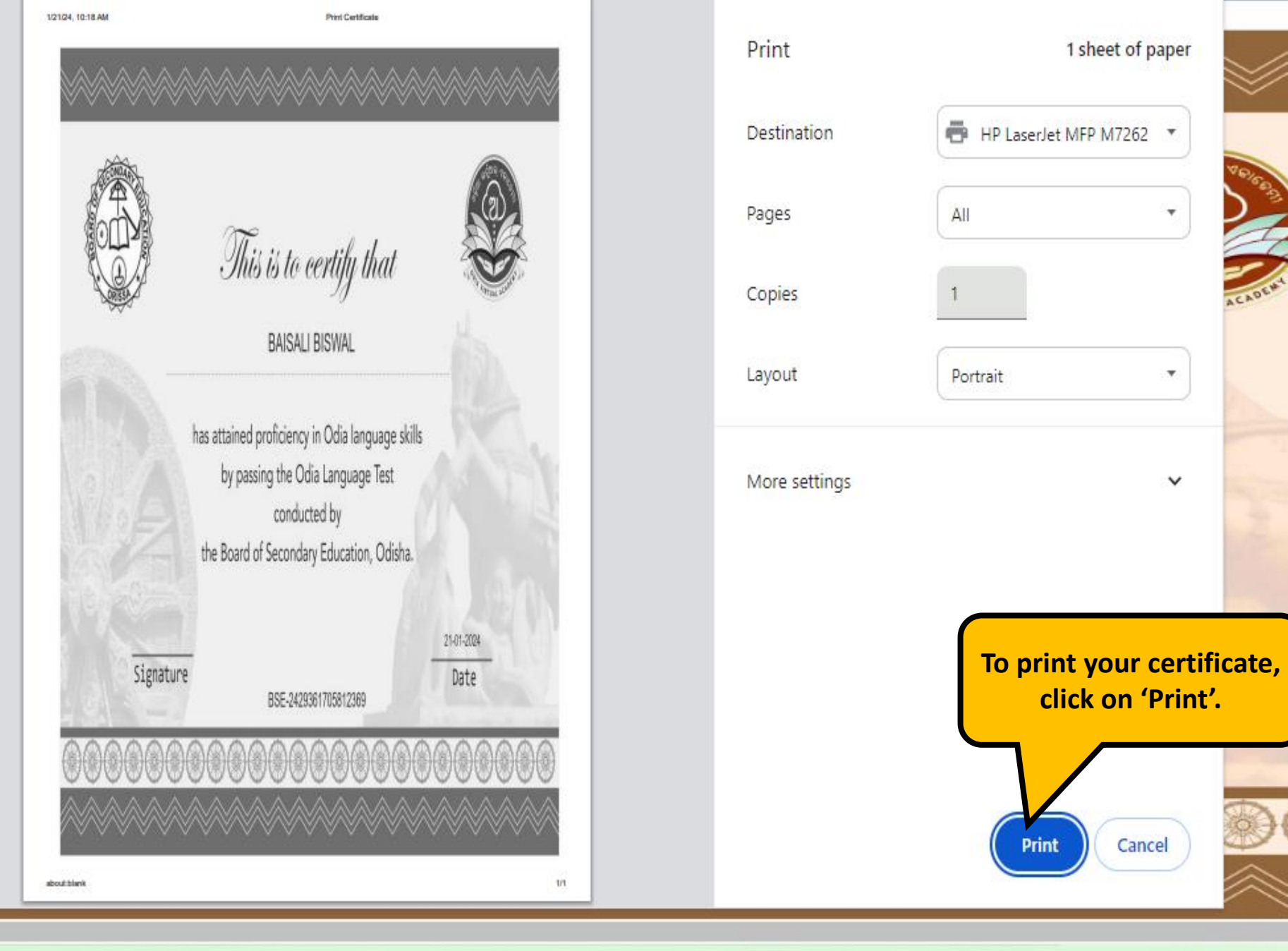

 ↓
 ↓
 ↓
 ↓
 ↓
 ↓
 ↓
 ↓
 ↓
 ↓
 ↓
 ↓
 ↓
 ↓
 ↓
 ↓
 ↓
 ↓
 ↓
 ↓
 ↓
 ↓
 ↓
 ↓
 ↓
 ↓
 ↓
 ↓
 ↓
 ↓
 ↓
 ↓
 ↓
 ↓
 ↓
 ↓
 ↓
 ↓
 ↓
 ↓
 ↓
 ↓
 ↓
 ↓
 ↓
 ↓
 ↓
 ↓
 ↓
 ↓
 ↓
 ↓
 ↓
 ↓
 ↓
 ↓
 ↓
 ↓
 ↓
 ↓
 ↓
 ↓
 ↓
 ↓
 ↓
 ↓
 ↓
 ↓
 ↓
 ↓
 ↓
 ↓
 ↓
 ↓
 ↓
 ↓
 ↓
 ↓
 ↓
 ↓
 ↓
 ↓
 ↓
 ↓
 ↓
 ↓
 ↓
 ↓
 ↓
 ↓
 ↓
 ↓
 ↓
 ↓
 ↓
 ↓
 ↓
 ↓
 ↓
 ↓
 ↓
 ↓
 ↓
 ↓
 ↓
 ↓
 ↓
 ↓
 ↓
 ↓
 ↓
 ↓
 ↓
 ↓
 ↓
 ↓
 ↓
 ↓
 ↓

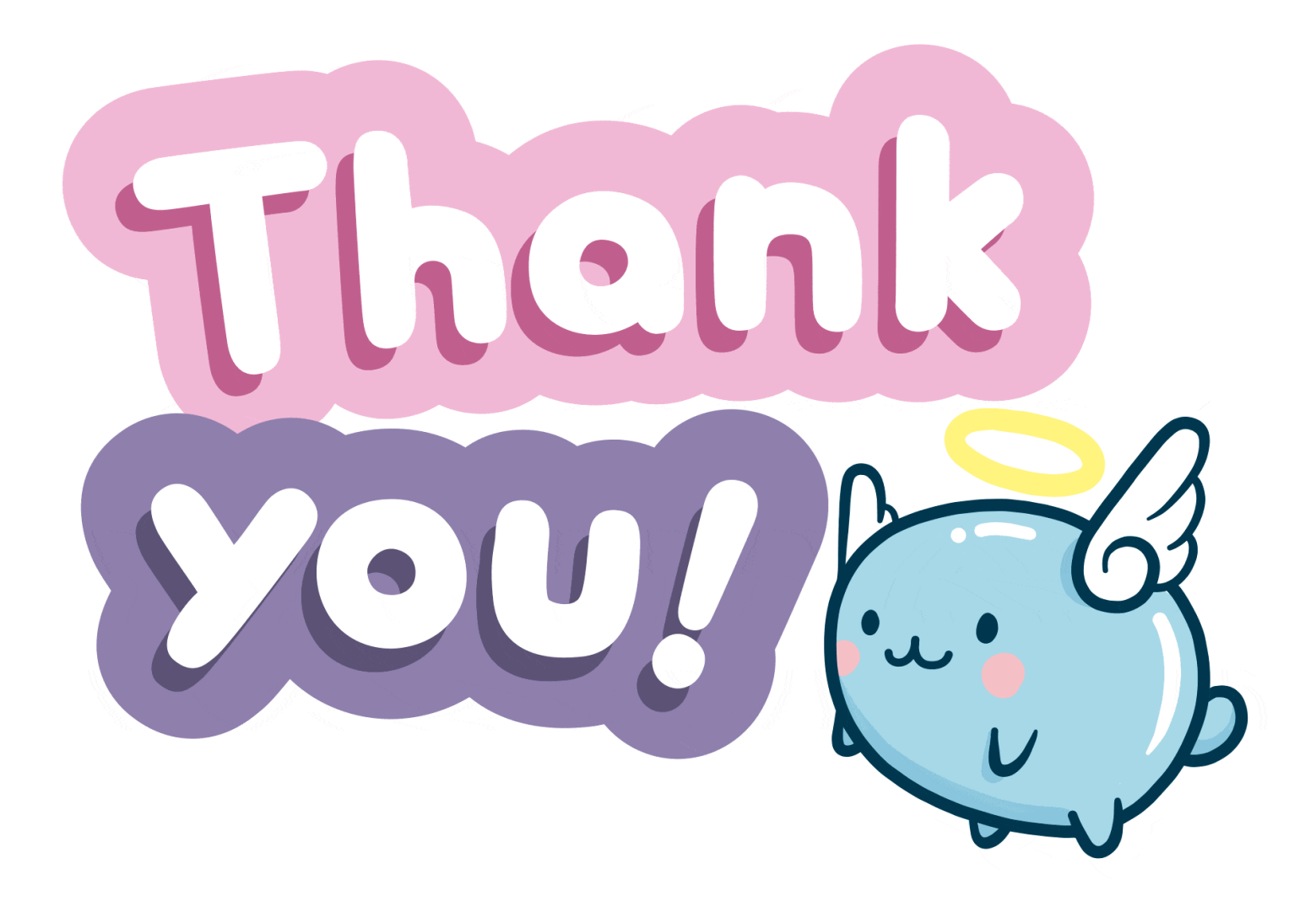